# 第9章 実証分析を行うにあたって

# 9.1 データの入手

e-Stat <u>https://www.e-stat.go.jp/</u> (政府統計ポータルサイト)

『日本統計年鑑』 <u>http://www.stat.go.jp/data/nenkan/index1.html</u>

内閣府 統計情報 · 調査結果 <u>https://www.cao.go.jp/statistics/index.html</u>

- 総務省 統計局 <u>http://www.stat.go.jp/index.html</u>
- 日本銀行 統計 <u>https://www.boj.or.jp/statistics/index.htm/</u>

素性の確かなところからデータを入手すること!!

●アメリカのデータ:

Economic Report of the President <u>https://www.govinfo.gov/app/collection/erp</u>

## データの入手(その1): 『日本統計年鑑』 <u>http://www.stat.go.jp/data/nenkan/index1.html</u>

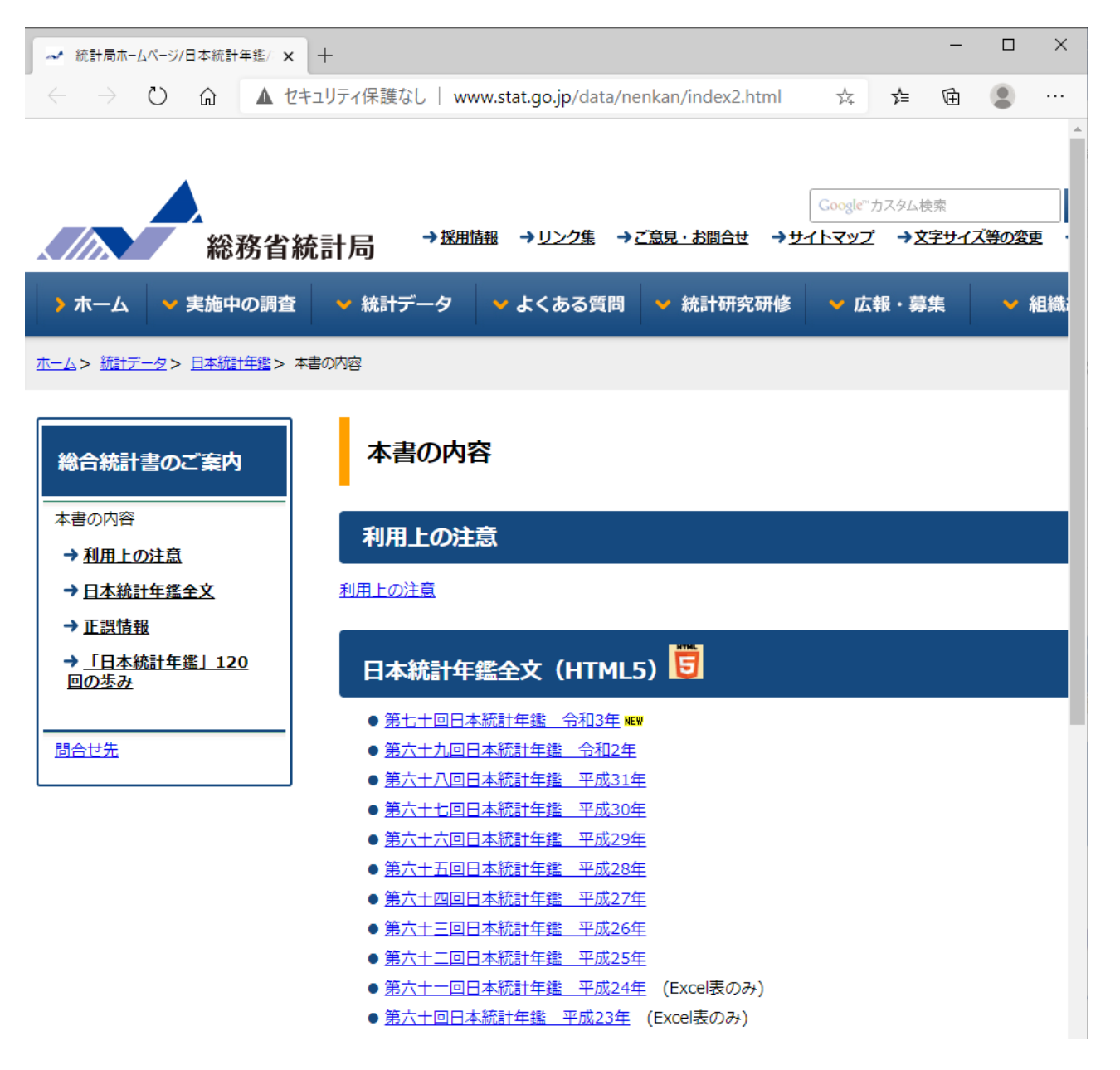

| → 統計局ホームページ/第七十回日本 + +                      |                                                        | - 🗆 ×                         |
|---------------------------------------------|--------------------------------------------------------|-------------------------------|
| ← → ひ 命 ▲ セキュリティ保護                          | 獲なし 🛛 www.stat.go.jp/data/nenkan/70nenkan/ind 🌣        | ≴ @ 😩 …                       |
| Statistics Japan 総務省統計局                     | Google <sup>™</sup> カ<br>→採用情報 →リンク集 →ご意見・お問合せ →サイトマップ | ▲<br>スタム検索<br>→文字サイズ等の変更<br>・ |
| > ホーム 💙 実施中の調査 💙 統語                         | 計データ 💙 よくある質問 💙 統計研究研修 💙 広頼                            | ₩ → 組織                        |
| <u>ホーム&gt; 統計データ&gt; 日本統計年鑑&gt; 本書の内容</u> > | 第七十回日本統計年鑑 令和3年                                        |                               |
| 第七十回日本統計年鑑 令和                               | 3年                                                     |                               |
| 日本統計年鑑全文(HTML5) 😈                           |                                                        |                               |
| <u>全文閲覧</u> (各統計表の表題をクリックすると、エ              | クセルファイルが閲覧できます。)                                       |                               |
| 目次(EXCEL形式)                                 |                                                        |                               |
| 主要指標<br><u>(エクセル:70.2KB)</u><br>I部 地理・人口    |                                                        |                               |
| <u>第1章 国土・気象</u>                            | 面積,日照時間,降水量など                                          |                               |
| <u>第2章 人口・世帯</u>                            | 人口,世帯,人口動態,人口移動                                        |                               |
| II部 マクロ経済活動                                 |                                                        |                               |
|                                             | 国民経済計算,県民経済計算,産業連関表など                                  |                               |
| <u>第4車 通貨・資金循環</u><br>第5章 財政                | 通貨・貨金循環                                                |                               |
| <u>第5章 約成</u><br>第6音 留易,国際顺支,国際協力           | 別以成へ・成山,地川別以なこ<br>輸出・輸入 国際収支 国際協力の状況かど                 |                               |
| III部 企業・事業所                                 |                                                        |                               |
| <u>第7章 企業活動</u>                             | 企業数,事業所数,営業状況,投資動向など                                   |                               |
|                                             | 農林漁業世帯,農林産物生産高,漁獲高など                                   |                               |
| <u>第9章 鉱工業</u>                              | 鉱工業生産高など                                               |                               |
| 第10音 建迎業                                    | 建筑物美工 ハサ工車かど                                           | -                             |

\*

## データの入手(その2): 総務省 統計局 <u>http://www.stat.go.jp/index.html</u>

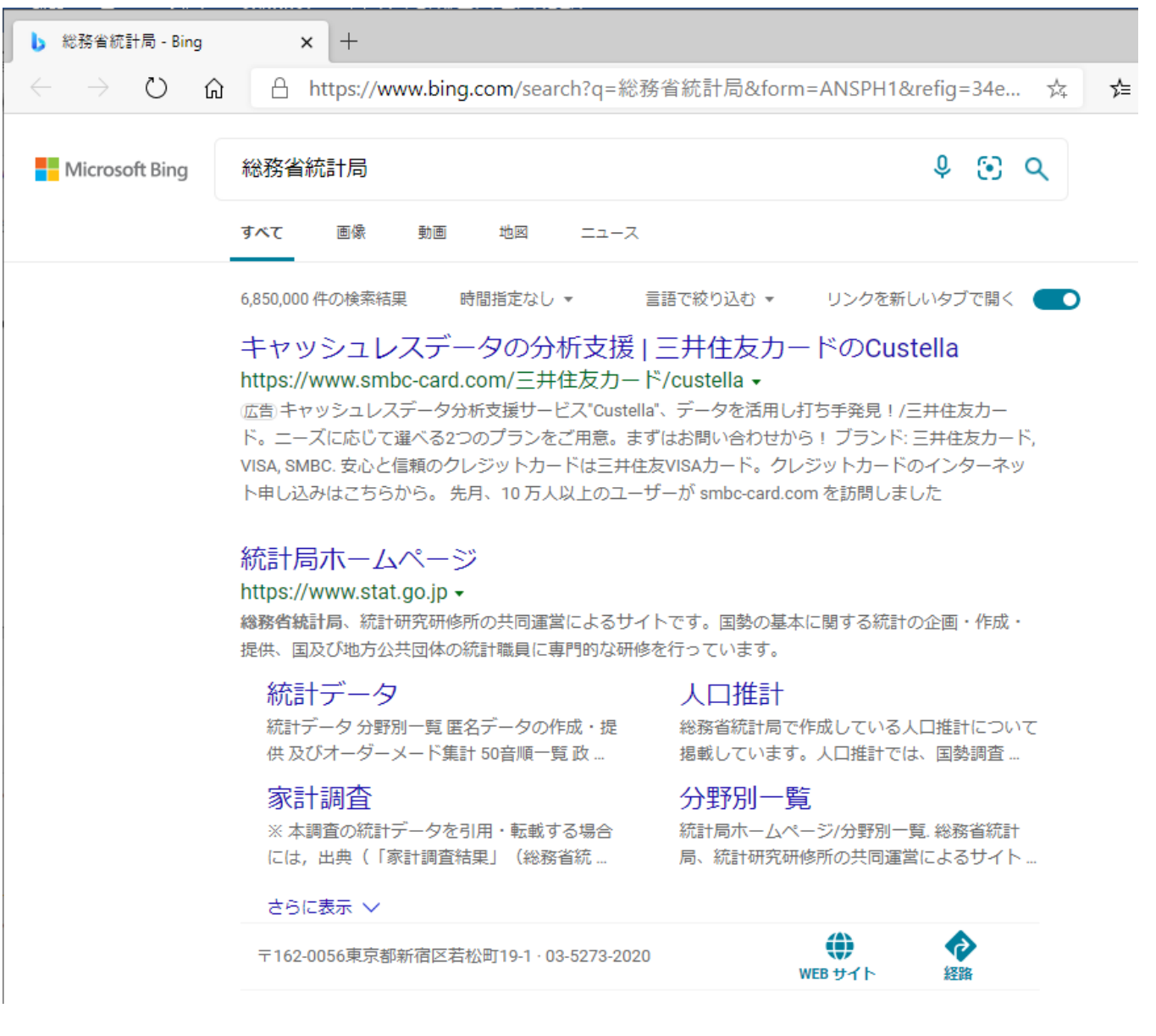

### 「統計局ホームページ」を選択

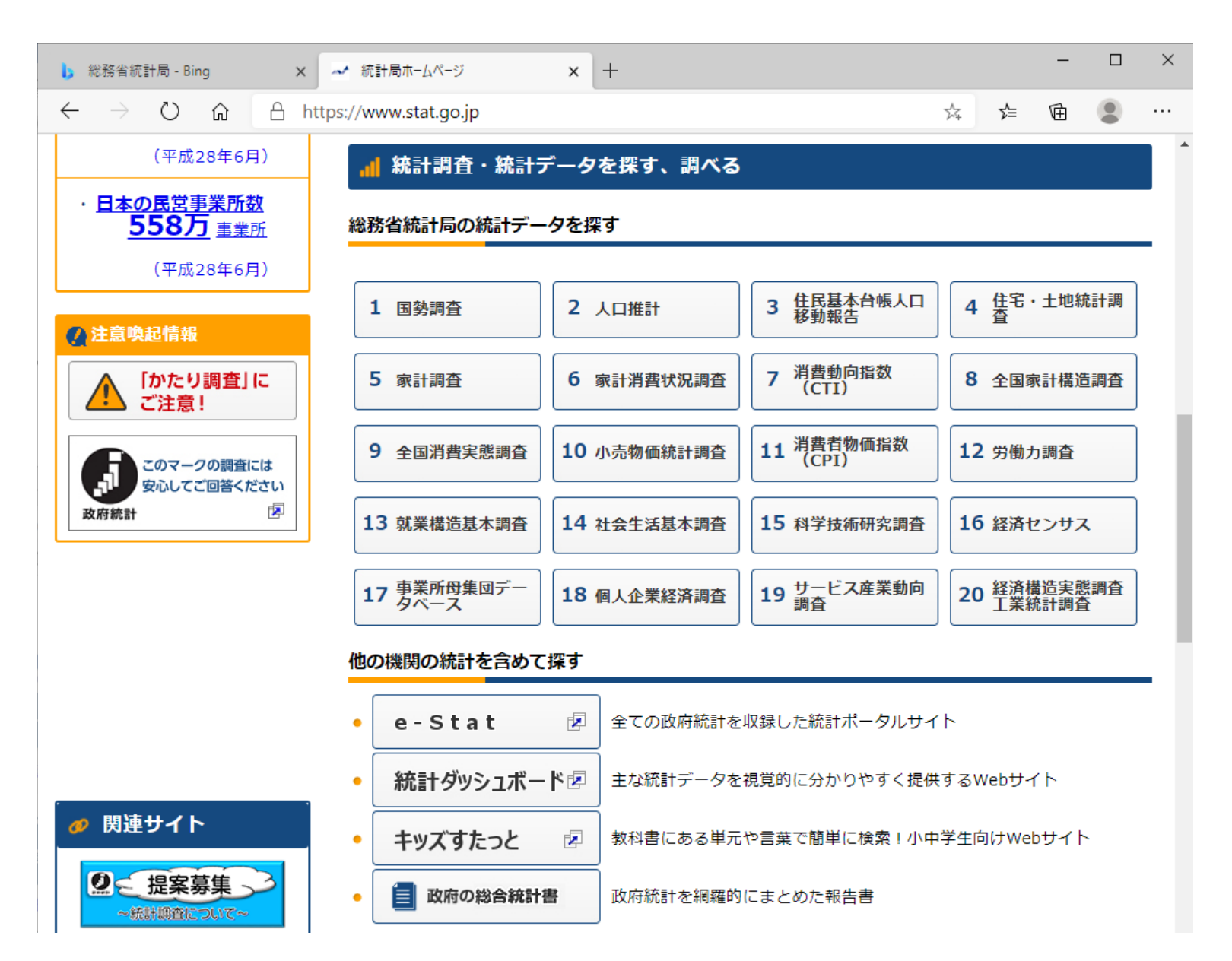

実証分析の例として、3回目の練習問題の生鮮魚介の需要関数の推定手順を説明する。

「5 家計調査」を選択

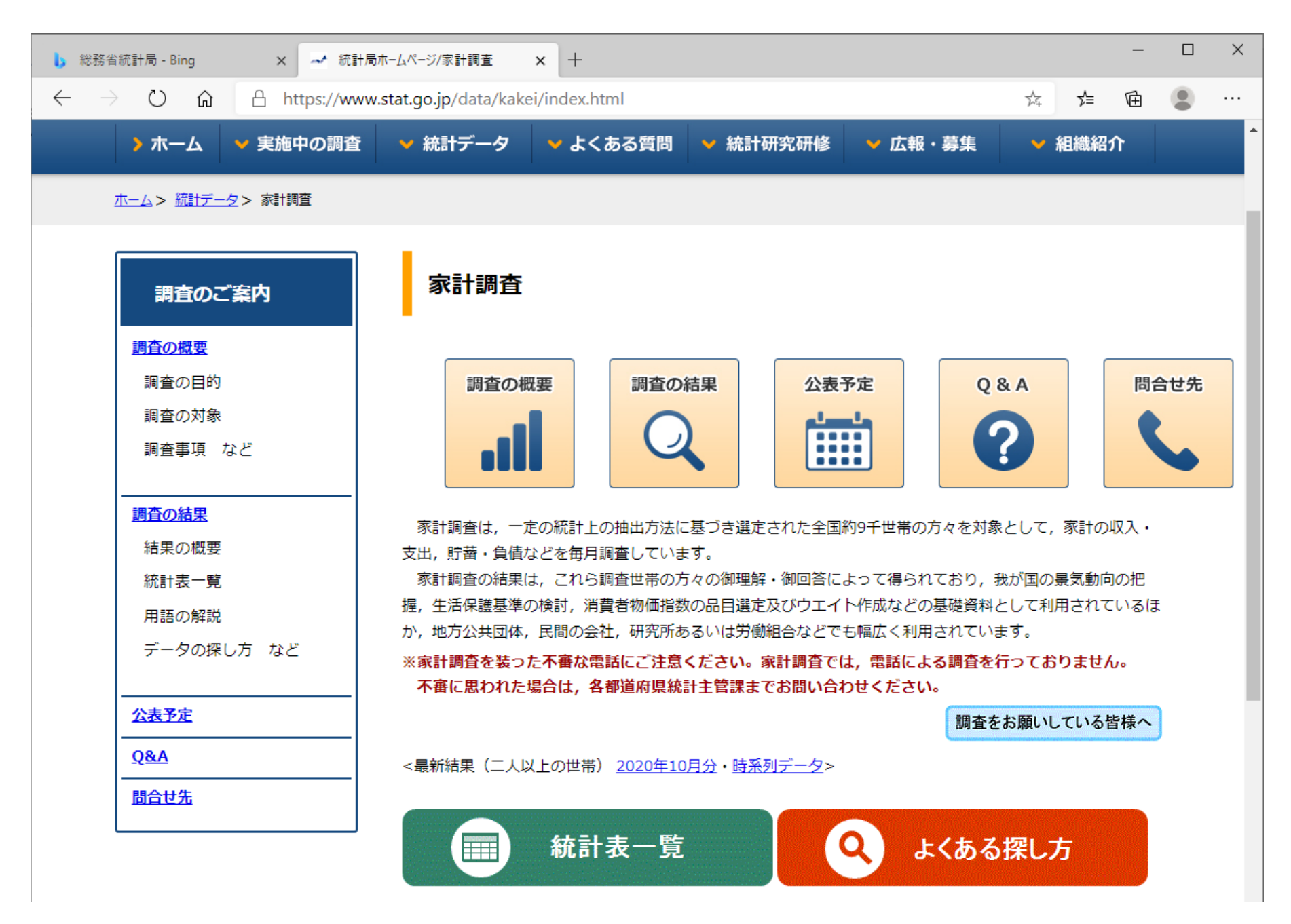

## 「調査の結果」を選択

| ▶ 総務省統計局 - Bing × ← 統計局ホームページ/家計調査の概要 × 十                                                                 | - 🗆 ×                                        |
|----------------------------------------------------------------------------------------------------|----------------------------------------------|
| ← → ひ ⋒ A https://www.stat.go.jp/data/kakei/index2.html#kekka                                             | 🏂 🏂 🖻 🙎 …                                    |
| 調査の結果                                                                                                    | →全国家計構造調査(総務<br>省統計局)                        |
| <ul> <li>● 結果の概要(<u>家計収支編, 貯蓄・負債編, 家計消費指数</u>)</li> <li>● <u>統計表一覧</u></li> <li>● <u>結果の解説</u></li> </ul> | → <u>全国消費実態調査(総務</u><br><u> 省統計局)</u>        |
| 年平均結果を、その時々の話題などを交えながら解説したものを掲載しています。<br>● <u>家計調査の結果を見る際のポイント</u><br>月々の変動を見る際のポイントを紹介しています。             | → <u>消費者物価指数(CPI)</u><br>_ <u>(総務省統計局)</u> _ |
| <ul> <li>● <u>用語の解説</u></li> <li>● <u>収支項目分類</u></li> <li>● 推計方法 (PDF: 238KB)</li> </ul>                  | → <u>SNA(国民経済計算)</u><br>_ <u>(内閣府)</u> 译     |
| <ul> <li>● <u>利用上の注意</u></li> <li>● <u>正誤情報</u></li> </ul>                                                | → <u>商業動態統計調査(経済</u><br><u>産業省)</u> 区        |
| <ul> <li>● <u>家計調査の結果公表の変更について</u></li> <li>● <u>オーダーメード集計について</u></li> <li>● データの探し方</li> </ul>          | → <u>特定サービス産業動態統</u><br><u>計調査(経済産業省)</u> 図  |
| <ul> <li>● <u>データを探す前に</u></li> <li>● <u>よくある探し方</u></li> </ul>                                           | → <u>毎月勤労統計調査(厚生</u><br>労 <u>働省)</u> 区       |

# 「統計表一覧」を選択

| ▶ 総務省統計局 - Bing                                     | × → 統計局ホームページ/家計調査 統計 × +                     |    |    | _ | × |
|-----------------------------------------------------|-----------------------------------------------|----|----|---|---|
| $\leftrightarrow$ $\rightarrow$ O $\Leftrightarrow$ | https://www.stat.go.jp/data/kakei/index3.html | 74 | ∱≡ | 回 |   |
|                                                     |                                               |    |    |   |   |

### 1.家計収支編

#### 農林漁家世帯を含む結果(2000年~最新)

| 区分                        |         | 二人以上の世帯                   | 総世帯                        | 5           | 単身世                     | 帯       |  |  |  |  |
|---------------------------|---------|---------------------------|----------------------------|-------------|-------------------------|---------|--|--|--|--|
|                           | 月       | <u>2020年10月</u>           |                            |             |                         |         |  |  |  |  |
| 最新結果                      | 四半期     |                           | Ĩ                          | 2020年7~9月期  |                         |         |  |  |  |  |
|                           | 年       | <u>2019年</u>              |                            |             |                         |         |  |  |  |  |
|                           | 月       | 月選択                       | 月選択                        |             |                         |         |  |  |  |  |
| 月次報告                      | 四半期     |                           | 3, 6,                      | 9, 12月の月報に掲 | 載                       |         |  |  |  |  |
| 年報                        |         |                           |                            | <u>年選択</u>  |                         |         |  |  |  |  |
|                           | 月       | Q                         |                            |             |                         |         |  |  |  |  |
|                           | 四半期     | 0                         | 2000~2001年注                | 2002年~      | 2000~2001年 <sup>注</sup> | 2002年~  |  |  |  |  |
| O Start                   |         | <u> </u>                  | Q                          | Q           | Q                       | Q       |  |  |  |  |
| 詳細結果表<br>(リンク先で期間選択)      | 年       | 0                         | 2000~2001年 <sup>注</sup>    | 2002年~      | 2000~2001年 <sup>注</sup> | 2002年~  |  |  |  |  |
|                           | 4       | <u> </u>                  | Q                          | Q           | Q                       | Q       |  |  |  |  |
| 注:家計調査統合前の結果              | 在度      | 0                         | 2000年度 <sup>注</sup>        | 2001年度~     | 2000年度 <sup>注</sup>     | 2001年度~ |  |  |  |  |
|                           | 4/5     | <u> </u>                  | Q                          | Q           | Q                       | Q       |  |  |  |  |
| 時系列表                      |         | <u>金額,増減率,</u><br>季節調整値など | <u>金額, 増減率,</u><br>季節調整値など |             |                         |         |  |  |  |  |
| 品目別都道府県庁所在<br>及び政令指定都市ランキ | 市<br>ング | <u>2017~2019年</u>         |                            |             |                         |         |  |  |  |  |

※ 農林漁家世帯を除く結果などは家計収支編 調査結果のページを御覧ください。

「二人以上の世帯」「年」を選択

| <b>b</b> 総務省統計局 - Bing 🛛 🗙 🤮                                              | S 家計調査 家計収支編 二                | =人以上の × +              |                       |                        | -                  |                          |
|---------------------------------------------------------------------------|-------------------------------|------------------------|-----------------------|------------------------|--------------------|--------------------------|
| $\leftarrow$ $\rightarrow$ $\circlearrowright$ $\textcircled{a}$ https:// | s://www.e-stat.go.jp,         | /stat-search/files?pag | ge=1&layout=datalist  | &toukei=00200561&tstat | ☆ ⊈ 🖻              | • …                      |
| e-Stat<br><sub>政府統計の総合窓口</sub>                                            | <b>統計で見る日</b><br>e-Statは、日本の統 | 本<br>計が閲覧できる政府統訂       | itポータルサイトです <b>,</b>  | alia                   | い合わせ   ヘルプ<br>ログイン | / English<br><u>新規登録</u> |
| 統計データを探す 統計デー                                                             | -タの活用 統計データ                   | アの高度利用 統計関連            | 睛報 リンク集               |                        |                    |                          |
| <u>トップページ</u> / 統計デ·                                                      | ータを探す / ファイ                   | ル                      |                       |                        |                    |                          |
| 選択条件: ファイル ×                                                              | / 家計調査 × / 家計                 | 調査 × / 年次 × /          | 家計収支編 🗙 / 二人          | 以上の世帯 🗙 / 詳細結果表 🗙      |                    |                          |
|                                                                           |                               |                        |                       | 政府統計一覧に属               | ,<br>ēる(すべて解除)     |                          |
|                                                                           |                               |                        |                       |                        |                    |                          |
| データセット 🗸 キーワー                                                             | - ドを入力                        |                        |                       |                        | ×Q                 |                          |
| <u>▼検索オプション</u>                                                           | _                             |                        |                       |                        | <u>検索のしかた</u>      |                          |
| ✓提供分類、表題を検索                                                               | √データベース、ファ                    | イル内を検索                 |                       |                        |                    |                          |
| 調査年を選択                                                                    |                               |                        |                       |                        |                    |                          |
| く <u>戻る</u>                                                               |                               |                        |                       |                        | 一覧形式で表示            |                          |
| 政府統計名                                                                     | 家計調査                          |                        |                       |                        | 0                  |                          |
| 提供統計名                                                                     | 家計調査                          |                        |                       |                        |                    |                          |
| 提供分類1                                                                     | 家計収支編                         |                        |                       |                        |                    |                          |
| 提供分類2                                                                     | 二人以上の世                        | 世帯                     |                       |                        |                    |                          |
| 提供分類3                                                                     | 詳細結果表                         |                        |                       |                        |                    |                          |
| 2010年                                                                     | 2018年                         | 2017年                  | 2016年                 | 2015年                  |                    |                          |
| <u>2013年</u><br>2014年                                                     | <u>2013年</u>                  | <u>2017年</u><br>2012年  | <u>2010年</u><br>2011年 | <u>2010年</u>           |                    |                          |
| <u>2009年</u>                                                              | <u>2008年</u>                  | <u>2007年</u>           | <u>2006年</u>          | <u>2005年</u>           |                    |                          |
| <u>2004年</u>                                                              | <u>2003年</u>                  | <u>2002年</u>           | <u>2001年</u>          | 2000年                  |                    |                          |

「2019年」を選択

| <b>」</b> 総務省統              | t計局 - Bing × S | 家計調査 家計収支編 二人以上の 🗙 🕂                                                            |                 |      | -  | ×   |
|----------------------------|----------------|---------------------------------------------------------------------------------|-----------------|------|----|-----|
| $\leftarrow$ $\rightarrow$ | ひ 命 A https:// | www.e-stat.go.jp/stat-search/files?page=1&layout=datalist&toukei=00200561&tstat | 7~ <del>7</del> | ∱    | Ē  |     |
|                            | データセット一覧       |                                                                                 |                 |      |    | *   |
|                            | ▲調査年を選択へ戻る     |                                                                                 | -               | 寛形式で | 表示 |     |
|                            | 政府統計名          | 家計調査                                                                            |                 | 0    |    | 1   |
|                            | 提供統計名          | 家計調査                                                                            |                 |      |    |     |
|                            | 提供分類1          | 家計収支編                                                                           |                 |      |    |     |
|                            | 提供分類2          | 二人以上の世帯                                                                         |                 |      |    |     |
|                            | 提供分類3          | 詳細結果表                                                                           |                 |      |    | - 1 |
|                            | 提供周期           | 年次                                                                              |                 |      |    |     |
|                            | 調査年月           | 2019年                                                                           |                 |      |    |     |

| 表番号     | 統計表                              | 調査年月              | 公開(更新)日    | 表示・ダウンロード            |  |  |  |  |  |  |
|---------|----------------------------------|-------------------|------------|----------------------|--|--|--|--|--|--|
| <用途分類>1 | 世帯当たり1か月間の収入と支出                  |                   |            |                      |  |  |  |  |  |  |
| 1-1     | 都市階級・地方・都道府県庁所在市別                |                   |            |                      |  |  |  |  |  |  |
|         | 二人以上の世帯・勤労者世帯・無職世帯               | 2019年             | 2020-02-07 | EXCEL → DB           |  |  |  |  |  |  |
| 1-2     | 都市階級・地方別(構成比%)                   |                   |            |                      |  |  |  |  |  |  |
|         | 二人以上の世帯・勤労者世帯                    | 2019年             | 2020-02-07 | L EXCEL              |  |  |  |  |  |  |
| 1-3     | 市町村別(都道府県庁所在市,川崎市,相模原            | <b>〔市,浜松市,堺市〕</b> | 及び北九州市を除く  | 調査市町村)               |  |  |  |  |  |  |
|         | 二人以上の世帯・勤労者世帯                    | 2019年             | 2020-02-07 | Ł EXCEL              |  |  |  |  |  |  |
| 2-1     | 世帯主の定期収入階級別                      |                   |            |                      |  |  |  |  |  |  |
|         | 勤労者世帯                            | 2019年             | 2020-02-07 | L EXCEL              |  |  |  |  |  |  |
| 2-2     | 世帯主の定期収入五分位階級別                   |                   |            |                      |  |  |  |  |  |  |
|         | 勤労者世帯                            | 2019年             | 2020-02-07 | EXCEL → DB           |  |  |  |  |  |  |
| 2-2     | 勤労者世帯<br>世帯主の定期収入五分位階級別<br>勤労者世帯 | 2019年<br>2019年    | 2020-02-07 | ★ EXCEL ★ EXCEL → DB |  |  |  |  |  |  |

「1-1 二人以上の世帯・勤労者世帯・無職世帯」の「-->DB」を選択

| 🕨 総務役          | <sup>省統計局 - Bin</sup> | g        | × S 家計調査 家計4       | 双支編二人以上の 🗙         | +           |                |                |             | -                 |   |              |
|----------------|-----------------------|----------|--------------------|--------------------|-------------|----------------|----------------|-------------|-------------------|---|--------------|
| $\leftarrow$ - | Ö                     | <u>م</u> | https://www.e-stat | .go.jp/dbview?sid= | 0002070003  |                |                | ∱4 <b>∱</b> | Ē                 | ۲ |              |
| 統計             | 表・グラ                  | ラフ表示     |                    |                    |             |                |                |             |                   |   |              |
| (林三十-47        |                       |          | 安計调查 安計顺支編         |                    |             |                |                |             |                   |   |              |
| 初日1日<br>士委日    |                       |          |                    |                    |             |                |                |             |                   |   |              |
| <b>衣</b> 借亏    |                       |          | 001                |                    |             |                |                |             |                   |   |              |
| 表題             |                       |          | 用途分類(総数)           |                    |             |                |                |             |                   |   |              |
|                |                       |          |                    |                    | •           |                |                |             |                   |   |              |
|                | := *                  | 統計表表示    | :                  | 山 グラコ              | 7表示         | 0              | <b>よ</b> ダウン   | <b>□</b> −ド | 📽 API             |   | $\mathbf{x}$ |
|                |                       |          |                    |                    |             |                |                |             |                   | _ |              |
| ±              | 表章項目                  | 金額 ✔     |                    |                    |             |                |                |             |                   |   |              |
| 変換             | 世帯区分                  | (年次-二人)  | 以上の世帯)             |                    |             |                |                | •           |                   |   |              |
| 目              | 二人以上の                 | の世帯(2000 | 年~)                |                    | ~           |                | 用表示            |             | 例表示               |   |              |
| 選択             | 地域区分                  | 全国       | ~                  |                    |             |                |                |             |                   |   |              |
| >              |                       |          | 世帯数分布 (抽出率調<br>整)  | 集計世帯数<br>【世帯】      | 世帯人員<br>【人】 | 18歳未満人員<br>【人】 | 65歳以上人員<br>【人】 | 65歳以上<br>し  | <b>戦職者人員</b><br>い |   |              |
| L.             |                       |          | (                  |                    |             |                |                |             |                   |   |              |
| イア             | 1985年                 |          | -                  | -                  | -           | -              | -              |             |                   |   |              |
| ウト             | 1986年                 |          | -                  | -                  | -           | -              | -              |             | -                 |   |              |
| 設定             | 1987年                 |          | -                  | -                  | -           | -              | -              |             |                   |   |              |
| s              | 1988年                 |          | -                  | -                  | -           | -              | -              |             |                   | • |              |
| -              | 1989年                 |          | -                  | -                  | -           | -              | -              |             |                   | • |              |
|                | 1990年                 |          | -                  | -                  | -           | -              | -              |             |                   | • |              |
|                | 1991年                 |          | -                  | -                  | -           | -              | -              |             |                   | · |              |
|                | 1992年                 |          | -                  | -                  | -           | -              | -              |             | -                 | • |              |
|                | 1993年                 |          | -                  | -                  | -           | -              | -              |             | -                 | 4 |              |
|                | 1994年                 |          | -                  | -                  | -           | -              | -              |             |                   | • |              |

「勤め先収入」を所得として使う。そのために、「表示項目選択」タブを選択する。

|                                                                                                    | REARENTS- Bing       X       S 新日程度 新日改進 コーム以上の X       +       -       -       -       -       -       -       -       -       -       -       -       -       -       -       -       -       -       -       -       -       -       -       -       -       -       -       -       -       -       -       -       -       -       -       -       -       -       -       -       -       -       -       -       -       -       -       -       -       -       -       -       -       -       -       -       -       -       -       -       -       -       -       -       -       -       -       -       -       -       -       -       -       -       -       -       -       -       -       -       -       -       -       -       -       -       -       -       -       -       -       -       -       -       -       -       -       -       -       -       -       -       -       -       -       -       -       -       -       -       -       -       -       -                                                                                                    |                                                                                               |                                                                                                    |                   |                                                     |                                                                                                    |                |                                                                                                    |        | -     |  |
|----------------------------------------------------------------------------------------------------|----------------------------------------------------------------------------------------------------|-----------------------------------------------------------------------------------------------|----------------------------------------------------------------------------------------------------|-------------------|-----------------------------------------------------|----------------------------------------------------------------------------------------------------|----------------|----------------------------------------------------------------------------------------------------|--------|-------|--|
| 小         ①         ①         ①         https://www.estat.go.jp/dbview?sid=0002070003         文         文         Y         Y<                                                                                                    |                                                                                                    | 勝省統計                                                                                          | +局 - Bing × S 家計調査 家計収支編 二。                                                                                                    | 人以上の × +          |                                                     |                                                                                                    |                |                                                                                                    |        |       |  |
| 計表・グラフ表示     ※計理量 案計項支援 ニ人以上の世帯     ●       001     001     ●       用途対援 (地図)     ●     ●       二 株計表表示     ●     ●       第二 株計表表示     ●     ●       第二 株計表表示     ●     ●       第二 株計表表示     ●     ●       第二 株計表表示     ●     ●       第二 株計表表示     ●     ●       第二 株計表表示     ●     ●       第二 株計表表示     ●     ●       第二 株計表表示     ●     ●       第二 株計表表示     ●     ●       第二 株計表表示     ●     ●       第二 株計表表示     ●     ●       第二 株計表表示     ●     ●       ●     ●     ●       ●     ●     ●       ●     ●     ●       ●     ●     ●       ●     ●     ●       ●     ●     ●       ●     ●     ●       ●     ●     ●       ●     ●     ●       ●     ●     ●       ●     ●     ●       ●     ●     ●       ●     ●     ●       ●     ●     ●       ●     ●       ●     ●       ●                                                                                                    |                                                                                                    | $\rightarrow$                                                                                 | Ů බ https://www.e-stat.go.jp/d                                                                                                    | dbview?sid=000207 | 70003                                               |                                                                                                    |                | 7×4                                                                                                    | ∱≡     | Ē     |  |
| ますは現意まけ収定場ニ人以上の世帯     の1       用出力現(16間)     の1       用出力現(16間)     (2000年       第二 統計表表示     グラフ表示     2       第二 統計表表示     グラフ表示     2       第二 統計表表示     グラフ表示     2       第二 統計表表示     グラフ表示     2       第二 統計表表示     グラフ表示     2       第二 統計表表示     グラフ表示     2       第二 統計表表示     グラフ表示     2       第二 統計表表示     グラフ表示     2       第二 統計表表示     第二 グラス 第二     第二 グラス 第二       第二 統 第二 クリックして表示場目を設定してください。     第二 第二 グラス 第二 グラン 日本     第二 グラス 第二 グラス 第二 グラス 第二 グラス 第二 グラス 第二 グラス 第二 グラス 第二 グラス 第二 グラス 第二 グラス 第二 グラス 第二 グラス 第二 グラス 第二 グラス 第二 グラス 第二 グラス 第二 グラス 第二 グラス 第二 グラス 第二 グラス 第二 グラス 第二 グラス 第二 グラス 第二 グラス 第二 グラス 第二 グラス 第二 グラス 第二 グラス 第二 グラス 第二 グラス 第二 グラス 第二 75/75 第二 原置を選択 1993年 1993年 1993                                                                                                    | 第1時間 新日の文庫 二人以上の世帯       001         月途分類 (時数)       1         第20分類 (時数)       249020-F       449020-F       449020                                                                                                    |                                                                                               | <i>₽</i> <sup>1</sup> − − + −                                                                                                    |                   |                                                     |                                                                                                    |                |                                                                                                    |        |       |  |
| ************************************                                                                                                    | 名       著計現意着計収交編 二人以上の世場         明し       001         月油分類(協力)       月油分類(協力)         月油分類(協力)       (個 グラフ表示       (1 グラフ表示       (1 グラフス「       (1 グラウンロード       (1 グラウンロード       (1 グラクンロード       (1 グラクンロード       (1 グラクンロード       (1 グラクンロード       (1 グラクンロード       (1 グラクンロード       (1 グラクンロード       (1 グラクンロード       (1 グラクンロード       (1 グラクンロード       (1 グラクンロード       (1 グラクンロード       (1 グラクンロード       (1 グラクンロード       (1 グラクンロード)       (1 グラクンロード)       (1 グラクンロード)       (1                                                                                                    | 計表                                                                                            | ・クラフ表示                                                                                                    |                   |                                                     |                                                                                                    |                |                                                                                                    |        |       |  |
| 9       001         用法分類(後数)       1       1       1       1       1       1       1       1       1       1       1       1       1       1       1       1       1       1       1       1       1       1       1       1       1       1       1       1       1       1       1       1       1       1       1       1       1       1       1       1       1       1       1       1       1       1       1       1       1       1       1       1       1       1       1       1       1       1       1       1       1       1       1       1       1       1       1       1       1       1       1       1       1       1       1       1       1       1       1       1       1       1       1       1       1       1       1       1       1       1       1       1       1       1       1       1       1       1       1       1       1       1       1       1       1       1       1       1       1       1       1       1       1       1                                                                                                    | 9         001           用能分類(能数)         【         人         人         L         人         L         人         L </td <td>4</td> <td>家計調査 家計収支編 二人以」</td> <td>上の世帯</td> <td></td> <td></td> <td></td> <td></td> <td></td> <td></td>                                                                                                    | 4                                                                                             | 家計調査 家計収支編 二人以」                                                                                                    | 上の世帯              |                                                     |                                                                                                    |                |                                                                                                    |        |       |  |
| 用油分類(総数)       正 放計表表示     ▲ グラフ表示     ・     人グクフ表示     人グクフス。     人グクフス。       表示項目選択()     ●     ●     ●     ●     ●     ●     ●     ●     ●     ●     ●     ●     ●     ●     ●     ●     ●     ●     ●     ●     ●     ●     ●     ●     ●     ●     ●     ●     ●     ●     ●     ●     ●     ●     ●     ●     ●     ●     ●     ●     ●     ●     ●     ●     ●     ●     ●     ●     ●     ●     ●     ●     ●     ●     ●     ●     ●     ●     ●     ●     ●     ●     ●     ●     ●     ●     ●     ●     ●     ●     ●     ●     ●     ●     ●     ●     ●     ●     ●     ●     ●     ●     ●     ●     ●     ●     ●     ●     ●     ●     ●     ●     ●     ●     ●     ●     ●     ●     ●     ●     ●     ●     ●     ●     ●     ●     ●     ●     ●     ●     ●     ●     ●     ●     ●     ●     ●     ●     ●     ●     ●     ●     ●                                                                                                    | RBxb (WBD)         I II. K115.85.       I Ø Ø 9785.       I Ø Ø 9785.       I Ø Ø 9786.       I Ø Ø 9786.       I Ø Ø 9786.       I Ø Ø 9786.       I Ø Ø 9786.       I Ø Ø 9786.       I Ø Ø 188.       I Ø Ø 188. <th 1<="" i="" td="" ø=""><td>1</td><td>001</td><td></td><td></td><td></td><td></td><td></td><td></td><td></td></th> | <td>1</td> <td>001</td> <td></td> <td></td> <td></td> <td></td> <td></td> <td></td> <td></td> | 1                                                                                                    | 001               |                                                     |                                                                                                    |                |                                                                                                    |        |       |  |
| Image: Image: Imag                                                        | 正 然打表示       個 グラフ表示       2 グクシロード       C ベ ベ         第二項目選択       (*)       (*)       (*)       (*)       (*)       (*)       (*)       (*)       (*)       (*)       (*)       (*)       (*)       (*)       (*)       (*)       (*)       (*)       (*)       (*)       (*)       (*)       (*)       (*)       (*)       (*)       (*)       (*)       (*)       (*)       (*)       (*)       (*)       (*)       (*)       (*)       (*)       (*)       (*)       (*)       (*)       (*)       (*)       (*)       (*)       (*)       (*)       (*)       (*)       (*)       (*)       (*)       (*)       (*)       (*)       (*)       (*)       (*)       (*)       (*)       (*)       (*)       (*)       (*)       (*)       (*)       (*)       (*)       (*)       (*)       (*)       (*)       (*)       (*)       (*)       (*)       (*)       (*)       (*)       (*)       (*)       (*)       (*)       (*)       (*)       (*)       (*)       (*)       (*)       (*)       (*)       (*)       (*)       (*)       (*)       (*)       (*)       (*)       (*)       (*                                                                                                    |                                                                                               | 用途分類(総数)                                                                                                    |                   |                                                     |                                                                                                    |                |                                                                                                    |        |       |  |
| 正 株計表表示       図 グラフ表示       ②       区グクシロト       ベハ         表示耳目送れ ②       第       第       2       5       5       5       5       5       5       5       5       5       5       5       5       5       5       5       5       5       5       5       5       5       5       5       5       5       5       5       5       5       5       5       5       5       5       5       5       5       5       5       5       5       5       5       5       5       5       5       5       5       5       5       5       5       5       5       5       5       5       5       5       5       5       5       5       5       5       5       5       5       5       5       5       5       5       5       5       5       5       5       5       5       5       5       5       5       5       5       5       5       5       5       5       5       5       5       5       5       5       5       5       5       5       5       5       5       5       5       <                                                                                                    | 正 統計表表示       M グラフ表示       2 ダクスロ-F       X A                                                                                                    |                                                                                               |                                                                                                    |                   | •                                                   |                                                                                                    |                |                                                                                                    |        |       |  |
| <ul> <li> 数元項目選択 ⑦ </li> <li> 期状型は全項目表示状型です。表示を変更するには、以下の手順で設定を変更してください。 <ol> <li> 取目を選択 ボタンをクリックして表示項目を設定してください。</li> <li> 取日 ボタンを押すと変更内容の表示が更新されます。</li> </ol> </li> <li> 即画表示セル数: 9,065 </li> <li> 画面絵セル数: 2,719,500 </li> <li> 最大 50,000 セルまで表示可能) <ol> <li> 第記表示 </li> </ol> </li> <li> 1/5 表單項目 <ol> <li> 1/1 </li> <li> 第二次 </li> <li> 1/5 表單項目 <ol> <li> 1/1 </li> <li> 第二次 </li> <li> 1/5 </li> <li> 第二項目 </li> <li> 1/1 </li> <li> 第二次 </li> <li> 第二次 </li> <li> 1/1 </li> <li> 1/2 </li> <li> 1/2 </li> <li> 1/2 </li> <li> 1/3 </li> <li> 1/4 </li> <li> 1/4 </li> <li> 1/4 </li> <li> 1/5 </li> <li> 1/5 </li> <li> 1/5 </li> <li> 1/5 </li> <li> 1/5 </li> <li> 1/5 </li> <li> 1/5 </li> <li> 1/5 </li> <li> 1/5 </li> <li> 1/5 </li> <li> 1/5 </li> <li> 1/6 </li> <li> 1/6 </li> <li> 1/7 </li> <li> 1/7 </li> <li> 1/8 </li> <li> 1/8 </li> <li> 1/9 </li> <li> 1/1 </li> <li> 1/1 </li> <li> 1/1 </li> <li> 1/2 </li> <li> 1/2 </li> <li> 1/2 </li> <li> 1/3 </li> <li> 1/4 </li> <li> 1/4 </li> <li> 1/4 </li> <li> 1/4 </li> <li> 1/4 </li> <li> 1/4 </li> <li> 1/5 </li> <li> 1/5 </li></ol></li></ol></li></ul> | 表示項目選択 ①     第       期状激は金項目表示状態です。表示を変更するには、以下の手順で設定を変更してください。     1. 原目を選択 ポタンをクリックして表示項目を設定してください。       1. 原目を選択 ポタンをクリックして表示項目を設定してください。     2. 確定 ボタンを得すと変更内容の表示が更新されます。       調査表示セル数 : 2,719,500     のの5       国本 10,5     第       加減な : 2,719,500     3       最本 10,5     素卓項目       1/5     素卓項目       1/5     素卓項目       1/5     素卓項目       1/5     素卓項目       1/5     素卓項目       1/5     素卓項目       1/5     法 中国令       1/5     素卓項目       1/5     素卓項目       1/5     素卓項目       1/5     唐金道只       1/5     唐金道只       1/5     唐金道只       1/5     唐雪福(年次)       1/5     唐雪福(年次)       1/5     唐雪福(年次)       1/5     唐雪福(年次)       1/5     唐雪福(年次)       1/5     唐雪福(年次)       1/5     唐雪福(年次)       1/5     唐雪福(年次)       1/5     唐雪福(年次)       1/5     唐雪福(年次)       1/5     唐雪福(年次)       1/5     唐雪福(年次)       1/5     唐雪福(年次)       1/5     1904       1/5     1904       1/5     1905       1/5     1904                                                                                                    |                                                                                               | 論: 新計表表示                                                                                                    | 画 グラフ表示           |                                                     | 2                                                                                                    | <b>±</b> 2     | ダウンロート                                                                                                  | s 🔹    | 📽 API |  |
| 項損       事項名       説明       選択/全項目 ?       1000000000000000000000000000000000000                                                                                                    | 項者       事項名       説明       送状/王       ()       1/1       ()       1/1       ()       1/1       ()       1/1       ()       1/1       ()       1/1       ()       1/1       ()       1/1       ()       1/1       ()       1/1       ()       1/1       ()       1/1       ()       1/1       ()       1/1       ()       1/1       ()       1/1       ()       1/1       ()       1/1       ()       1/1       ()       1/1       ()       1/1       ()       1/1       ()       1/1       ()       1/1       ()       1/1       ()       1/1       ()       1/1       ()       1/1       ()       1/1       ()       1/1       ()       1/1       ()       1/1       ()       1/1       ()       1/1       ()       1/1       ()       1/1       ()       1/1       ()       1/1       ()       1/1       ()       1/1       ()       1/1       ()       1/1       ()       1/1       ()       1/1       ()       1/1       ()       1/1       ()       1/1       ()       1/1       ()       1/1       ()       1/1       1/1       1/1       1/1       1/1       1/1                                                                                                    | 面表示                                                                                           | セル数: 9,065                                                                                                    |                   |                                                     |                                                                                                    | 選択             | 地域区分                                                                                                    | 全国     | ŧ     |  |
| 1/5       表章項目       1/1       項目を選択       1987年         2/5       用途分類       259/259       項目を選択       1988年         3/5       世帯区分(年次-二人以上の世帯)       4/4       項目を選択       1990年         4/5       地域区分       75/75       項目を選択       1993年         5/5       時間軸(年次)       35/35       項目を選択       1995年         初期状態に戻す(全項目表示)       1994年       1996年       1995年                                                                                                    | 1/5       表章項目       1/1       項目を選択       1987年         2/5       用途分類       259/259       項目を選択       1980年         3/5       世常区分(年次-二人以上の世常)       4/4       項目を選択       1990年         4/5       地域区分       75/75       項目を選択       1993年         5/5       時間蝕(年次)       35/35       項目を選択       1994年         1993年       1994年       1994年       1994年         1995年       1995年       1996年       1997年         1997年       1994年       1994年       1994年         1994年       1994年       1994年       1994年         1994年       1994年       1994年       1994年         1994年       1994年       1994年       1994年         1994年       1994年       1994年       1994年         1994年       1994年       1994年       1994年         1994年       1994年       1994年       1994年         1994年       1994年       1994年       1994年         1994年       1994年       1994日       1994日         1994年       1994日       1994日       1994日         1994日       1994日       1994日       1994日         1994日       1994日       1994日                                                                                                    | <b>面表示</b><br>面総セ<br>大 50,0                                                                   | セル数: 9,065<br>ル数: 2,719,500<br><sup>000 セルまで表示可能</sup> )                                                                                                    |                   |                                                     | 1 解說表示                                                                                                    | 選択 く レイマ       | 地域区分                                                                                                    | 全国     | ť     |  |
| 1988年         2/5       用途分類       259/259       項目を選択       1988年       1989年         3/5       世帯区分(年次-二人以上の世帯)       4/4       項目を選択       1990年       1991年         4/5       地域区分       75/75       項目を選択       1993年       1993年         5/5       時間軸(年次)       35/35       項目を選択       1993年       1995年         初期状態に戻す(全項目表示)       1999年       1999年       1999年       1999年                                                                                                    | 1988年         2/5       用途分類       259/259       項目を選択       1988年       1989年         3/5       世帯区分(年次 - 二人以上の世帯)       4/4       項目を選択       1991年       1992年         4/5       地域区分       75/75       項目を選択       1993年       1993年         5/5       時間軸(年次)       35/35       項目を選択       1995年         初期状態に戻す(全項目表示)       1997年       1993年       1993年                                                                                                    | 面表示<br>面総セ<br>大 50,0<br><sup>項番</sup>                                                         | セル数: 9,065<br>い数: 2,719,500<br>000 セルまで表示可能)<br>事項名                                                                                                    | 說明                | 選択                                                  | <b>i</b> <sup>解說表示</sup><br>R/全項目 <b>?</b>                                                                                     | 選択 く レイアウト     | 地域区分<br>1985年<br>1986年                                                                                  | 全国     |       |  |
| 2/5       用途分類       259/259       項目を選択       1990年         3/5       世帯区分(年次-二人以上の世帯)       4/4       項目を選択       1991年         4/5       地域区分       75/75       項目を選択       1992年         5/5       時間軸(年次)       35/35       項目を選択       1993年         初期状態に戻す(全項目表示)       1997年       1998年       1998年                                                                                                    | 2/5       用途分類       259/259       項目を選択       1990年         3/5       世帯区分(年次-二人以上の世帯)       4/4       項目を選択       1991年         4/5       地域区分       ア5/75       項目を選択       1993年         5/5       時間軸(年次)       35/35       項目を選択       1993年         初期状態に戻す(全項目表示)       1997年       1993年                                                                                                    | 面表示<br>面総セ<br>大 50,0<br>項番<br>1/5                                                             | セル数: 9,065<br>ル数: 2,719,500<br>00 セルまで表示可能)<br>事項名<br>表章項目                                                                                                    | 武明                | 選择                                                  | <b>i</b> <sup>解說表示</sup><br>R/全項目 <b>?</b><br>項目を選択                                                                            | 選択くレイアウト設定     | 地域区分<br>1985年<br>1986年<br>1987年                                                                         | 全国     |       |  |
| 3/5       世帯区分(年次-二人以上の世帯)       4/4       項目を選択       1991年         4/5       地域区分       75/75       項目を選択       1993年         5/5       時間軸(年次)       35/35       項目を選択       1995年         初期状態に戻す(全項目表示)       1999年       1999年                                                                                                    | 3/5       世帯区分(年次-二人以上の世帯)       4/4       項目を選択       1991年         4/5       地域区分       75/75       項目を選択       1993年         5/5       時間軸(年次)       35/35       項目を選択       1994年         初期状態に戻す(全項目表示)       1997年       1997年                                                                                                    | <b>面表示</b><br>面総セ<br>大 50,0<br>項番<br>1/5                                                      | セル数: 9,065<br>ル数: 2,719,500<br>000 セルまで表示可能)<br>事項名<br>表章項目                                                                                                    | 武明                | 選择                                                  |                                                                                                    | 選択 く レイアウト設定 > | 地域区分<br>1985年<br>1986年<br>1987年<br>1988年                                                                | 全国<br> |       |  |
| 4/5       地域区分       75/75       項目を選択       1992年       1993年         5/5       時間軸(年次)       35/35       項目を選択       1995年       1995年         初期状態に戻す(全項目表示)       1999年       1999年       1999年                                                                                                    | 4/5       地域区分       75/75       項目を選択       1993年         5/5       時間軸(年次)       35/35       項目を選択       1995年         初期状態に戻す(全項目表示)       1998年       1998年                                                                                                    | <b>面表示</b><br>面総セ<br>大 50,0<br>項番<br>1/5<br>2/5                                               | セル数: 9,065<br>ル数: 2,719,500<br>000 セルまで表示可能)<br>事項名<br>表章項目<br>用途分類                                                                                                    | 武明                | 選掛<br>1/1<br>259/259                                | ()<br>全項目<br>?<br>項目を選択<br>項目を選択<br>項目を選択                                                                                      | 選択 く レイアウト設定 > | 地域区分<br>1985年<br>1986年<br>1987年<br>1988年<br>1989年<br>1990年                                              |        |       |  |
| 4/5     地域区分     75/75     項目を選択     1993年       5/5     時間軸(年次)     35/35     項目を選択     1995年       初期状態に戻す(全項目表示)     1997年     1998年                                                                                                    | 4/5     地域区分     75/75     項目を選択     1993年       5/5     時間軸(年次)     35/35     項目を選択     1995年       初期状態に戻す(全項目表示)     1997年     1997年                                                                                                    | <b>面表示</b><br>面総セ<br>大 50,0<br>項番<br>1/5<br>2/5<br>3/5                                        | セル数: 9,065<br>ル数: 2,719,500<br>100 セルまで表示可能)<br>事項名<br>表章項目<br>用途分類<br>世帯区分 (年次-二人以上の世帯)                                                                                       | 武明                | 選掛<br>1/1<br>259/259<br>4/4                         | i <sup>解説表示</sup><br>R/全項目 ?<br>項目を選択<br>項目を選択<br>項目を選択                                                                        | 選択 く レイアウト設定 > | 地域区分<br>1985年<br>1986年<br>1987年<br>1988年<br>1989年<br>1990年<br>1991年                                     |        |       |  |
| 5/5     時間軸(年次)     35/35     項目を選択     1994年       初期状態に戻す(全項目表示)     1995年     1996年                                                                                                    | 5/5       時間瞼(年次)       35/35       項目を選択       1995年         初期状態に戻す(全項目表示)       1998年                                                                                                    | <b>面表示</b><br><b>面総セ</b><br>大 50,0<br>項番<br>1/5<br>2/5<br>3/5                                 | セル数: 9,065<br>ル数: 2,719,500<br>00 セルまで表示可能)<br>事項名<br>表章項目<br>用途分類<br>世帯区分 (年次-二人以上の世帯)                                                                                        | 22時               | ×##<br>1/1<br>259/259<br>4/4                        |                                                                                                    | 選択 く レイアウト設定 > | 地域区分<br>1985年<br>1986年<br>1987年<br>1988年<br>1989年<br>1990年<br>1991年<br>1992年                            |        |       |  |
| 37.5 町面面(中次)<br>37.5 項目を通<br>初期状態に戻す(全項目表示)<br>1999年<br>1999年<br>1999年                                                                                                    |                                                                                                    | <b>面表示</b><br>す、50,0<br>項番<br>1/5<br>2/5<br>3/5<br>4/5                                        | セル数: 9,065<br>ル数: 2,719,500<br>100 セルまで表示可能)<br>事項名<br>表章項目<br>用途分類<br>世帯区分 (年次-二人以上の世帯)<br>地域区分                                                                               | 説明<br>            | 選択<br>1/1<br>259/259<br>4/4<br>75/75                |                                                                                                    | 選択 く レイアウト設定 > | 地域区分<br>1985年<br>1986年<br>1987年<br>1988年<br>1989年<br>1990年<br>1991年<br>1992年                            |        |       |  |
| 初期状態に戻す(全項目表示)<br>1997年<br>1998年<br>1999年                                                                                                    | 初期状態に戻す(全項目表示)       1997年         1998年                                                                                                    | <b>面表示</b><br>両意総セ<br>大 50,0<br>項番<br>1/5<br>3/5<br>4/5                                       | 北タッビルクと建築に見らながめと新されます。       セル数:     9,065       ル数:     2,719,500       100 セルまで表示可能)     事項名       春草項目     用途分類       世帯区分(年次-二人以上の世帯)       地域区分                          | 武明                | 選手<br>1/1<br>259/259<br>4/4<br>75/75                | <ul> <li></li></ul>                                                                                                    | 選択 く レイアウト設定 > | 地域区分<br>1985年<br>1986年<br>1987年<br>1988年<br>1989年<br>1990年<br>1992年<br>1993年<br>1995年                   |        |       |  |
| 1998年 1999年 1999年                                                                                                    | 1998年                                                                                                    | <b>面表示</b><br>面総セ<br>大 50,0<br>1/5<br>2/5<br>3/5<br>4/5<br>5/5                                | セル数:     9,065       ル数:     2,719,500       100 セルまで表示可能)     事項名       表章項目     用途分類       世帯区分(年次-二人以上の世帯)     地域区分       時間軸(年次)     時間軸(年次)                               | 説明                | 1/1       259/259       4/4       75/75       35/35 | <ul> <li>         が説表示         が、</li></ul>                                                                                    | 選択 く レイアウト設定 > | 地域区分<br>1985年<br>1986年<br>1987年<br>1989年<br>1989年<br>1990年<br>1991年<br>1993年<br>1993年<br>1995年<br>1996年 |        |       |  |
| 1999年                                                                                                    |                                                                                                    | <b>面表示</b><br>面総セ<br>大 50,0<br>項番<br>1/5<br>2/5<br>3/5<br>4/5<br>5/5                          | 北ノ数:     9,065       ル数:     2,719,500       100 セルまで表示可能)     事項名       春草項目     用途分類       世帯区分(年次-二人以上の世帯)     地域区分       時間軸(年次)     「日本二人(本西日本二)」                         | 説明                | 送<br>1/1<br>259/259<br>4/4<br>75/75<br>35/35        | <ul> <li></li></ul>                                                                                                    | 選択 く レイアウト設定 > | 地域区分<br>1985年<br>1986年<br>1987年<br>1988年<br>1989年<br>1990年<br>1992年<br>1993年<br>1995年<br>1995年<br>1997年 |        |       |  |
| キャンセル 確定                                                                                                    | キャンセル 確定 1999年                                                                                                    | <b>面表示</b><br>面部之<br>大 50,0<br>項番<br>1/5<br>2/5<br>3/5<br>4/5<br>5/5<br>期状態                   | ホレッシュロッシュはいうごないのというとはない       セル数:     9,065       ル数:     2,719,500       ハロロシュアン     事項名       麦草項目        用途分類     世帯区分(年次-二人以上の世帯)       地域区分     時間軸(年次)       に戻す(全項目表示) | 説明                | 1/1       259/259       4/4       75/75       35/35 | <ul> <li><sup>解説表示</sup></li> <li>パ全項目 ?</li> <li>項目を選択</li> <li>項目を選択</li> <li>項目を選択</li> <li>項目を選択</li> <li>項目を選択</li> </ul> | 選択 く レイアウト設定 > | 地域区分<br>1985年<br>1986年<br>1987年<br>1989年<br>1999年<br>1991年<br>1993年<br>1993年<br>1995年<br>1995年<br>1997年 |        |       |  |

 $\times$ 

# 「項番」の「2/5」~「4/5」を順次選択

| 表示項目の設定                                                                  | (                             | ×        |
|--------------------------------------------------------------------------|-------------------------------|----------|
| 項目の表示・非表示を設定してください                                                       |                               |          |
| 2/5 用途分類 🗸 🕜                                                             | 6                             |          |
| 表示切替 選択: 259 全項目: 259 未選択: 0                                             | 全選択 全選択                       |          |
| ✔ 世帯数分布 (抽出率調整)                                                          |                               | •        |
| ✔ 集計世帯数                                                                  |                               |          |
| ☑ 世帯人員                                                                   |                               |          |
| ✔ 18歳未満人員                                                                |                               |          |
| ✔ 65歳以上人員                                                                |                               |          |
| ✔ 65歳以上無職者人員                                                             |                               |          |
|                                                                          |                               | <b>•</b> |
| ※仮飲頃目を運ふ場合は、Ctrlキーを押しなからクリックしてくたさい。<br>連続した範囲であれば、マウスの左クリックを押した状態でマウスを移動 | 前するか、Shiftキーを押しながらクリックしてください。 | ,        |
| ⇒ 選択状態の反転                                                                | 反転                            |          |
| ✓ 複数項目の選択/解除                                                             | 選択 解除                         |          |
| → 配下グループの選択/解除                                                           | 選択解除                          |          |
| □ 同一階層の選択/解除                                                             | 選択解除                          |          |
| 項目検索                                                                     | Q                             |          |
| キャンセル                                                                    | 確定                            |          |

「2/5 用途分類」では、「全解除」を押して、「勤め先収入」のみにチェックを入れ、「確定」ボタンを押す。 「3/5 世帯区分(年次—二人以上の世帯)」では、「二人以上の世帯のうち勤労者世帯(2000年~)」にチェ ックを入れて、「確定」ボタンを押す。 「4/5 地域区分」では、「全解除」を押して、「全国」にチェックを入れ、「確定」ボタンを押す。

下の画面へ。

| 表示項<br>初期状態は<br>1.項目を選<br>2. 確定<br>画面表示 |                          | ラフ表示 | ١٠    | •       | ▲ 表示項目選択 く |
|-----------------------------------------|--------------------------|------|-------|---------|------------|
| <b>画面総で</b><br>(最大 50,0                 | (ル奴: 35<br>000 セルまで表示可能) |      |       | 1 解説表示  | レイ         |
| 項番                                      | 事項名                      | 説明   | 選択    | R/全項目 ? | アウト        |
| 1/5                                     | 表章項目                     |      | 1/1   | 項目を選択   | 設定、        |
| 2/5                                     | 用途分類                     |      | 1/259 | 項目を選択   | >          |
| 3/5                                     | 世帯区分(年次-二人以上の世帯)         |      | 1/4   | 項目を選択   |            |
| 4/5                                     | 地域区分                     |      | 1/75  | 項目を選択   |            |
| 5/5                                     | 時間軸(年次)                  |      | 35/35 | 項目を選択   |            |
| 初期状態                                    | に戻す(全項目表示)               | 確定   | '     |         |            |

「確定」ボタンを押す。

| 。総務                | 省統計局 - Bin                                                                                                    | g                                | × S 家計調査 家計                                                               | 计収支                   | 編二人以上の × 十                   |       |   |         |          | -              |   | × |
|--------------------|----------------------------------------------------------------------------------------------------|----------------------------------|---------------------------------------------------------------------------|-----------------------|------------------------------|-------|---|---------|----------|----------------|---|---|
| $\leftarrow$ -     | ⇒ Ŭ                                                                                                    | <u>م</u>                         | https://www.e-sta                                                         | at.go                 | <b>.jp</b> /dbview?sid=00020 | 70003 |   | 7×4     | ∿≞       | Ē              | ۲ |   |
|                    | :≡ *                                                                                                    | 統計表表示                            |                                                                           |                       | □□ グラフ表示                     |       | 0 | ▲ ダウンロー | ۲        | <b>0</b> % API | • | 3 |
| 表示項目選択 > レイアウト設定 > | 表章項目<br>世帯区分<br>二人以上の<br>地域区分 1985年 1985年 1986年 1987年 1987年 1989年 1990年 1991年 1992年 1993年 1995年 1995年 1996年 1997年 1998年 1999年 2000年 | ★計表表示 ★額 ▼ (年次 - 二人以) ○世帯のうち重 全国 | ALLの世帯)<br>助労者世帯(2000年~)                                                  |                       | Line グラフ表示                   | ~     |   | ▲ ダウンロー | <b>1</b> | o\$ API        |   | 2 |
|                    | 2001年<br>2002年<br>2003年<br>2004年<br>2005年<br>2006年<br>2007年                                                                         |                                  | 515,730<br>506,126<br>492,964<br>502,248<br>493,829<br>495,003<br>497,395 | )<br>5<br>4<br>3<br>9 |                              |       |   |         |          |                |   |   |

「ダウンロード」を押す。

| S 家計調査 家計収支編 二人以上の世帯用途分類 001 用途分類(総数) 統計表・グラフ表示 政府統計の総合窓口 - ブロファイル 1 - Microsoft Edge | - [ |
|---------------------------------------------------------------------------------------|-----|
|---------------------------------------------------------------------------------------|-----|

https://www.e-stat.go.jp/dbview/file-download?sid=0002070003

#### ┃ 表ダウンロード 🕜

#### ダウンロード設定

| ダウンロード範囲 | <ul> <li>● ページ上部の選択項目 (表章項目 等)</li> <li>○ 全データ[ページ数:1]</li> </ul>               |
|----------|---------------------------------------------------------------------------------|
| ファイル形式   | <ul> <li>○ CSV形式(クロス集計表形式)</li> <li>○ CSV形式(列指向形式)</li> <li>⑧ XLSX形式</li> </ul> |
| ヘッダの出力   | ◎ 出力する ○ 出力しない                                                                  |
| コードの出力   | ◎ 出力する ○ 出力しない                                                                  |

#### ダウンロード範囲について

🚺 ファイル形式 (CSV) について

| クロス集計表形式<br>XX YY<br>AA 1 2<br>BB 3 4<br>CC 5 6                                                                                                    | <ul> <li>●行、列に設定した項目によりクロス集計した表の形式でデータをダウンロードします。</li> <li>●画面に表示している表に近いかたちでダウンロードすることができます。</li> <li>●ダウンロードに時間がかかる場合があります。</li> <li>●ダウンロードには「総セル数(10,000,000セル)」及び「列に設定できる項目数(100,000項目)」の制限があります。</li> <li>※クロス集計表形式でダウンロードする場合、制限内に「表示項目」を選択してください。</li> <li>「データがない行を表示しない」、「データがない列を表示しない」は総セル数(500,000セル)の制限があります。</li> </ul> |
|----------------------------------------------------------------------------------------------------|----------------------------------------------------------------------------------------------------|
| 列指向形式           AA         XX         1           AA         YY         2           BB         XX         3           BB         YY         4           CC         XX         5           CC         YY         6 | <ul> <li>1レコード1セルの形式です。システムで設定した項目の順にデータをダウンロードします。</li> <li>ツールに取り込むときに適しています。</li> <li>クロス集計表形式に比べ速くダウンロードすることができます。</li> </ul>                                                                                                    |
| <ol> <li>ヘッダの出力、コー</li> </ol>                                                                                                    | ドの出力について                                                                                                    |
| □ 注釈を表示する                                                                                                    |                                                                                                    |
| ☑ データがない行を表                                                                                                    | 示しない                                                                                                    |
| ☑ データがない列を表                                                                                                    | 示しない                                                                                                    |
| ○ 桁区切り(,)を使用                                                                                                    | まる○ 桁区切り(,)を使用しない                                                                                                    |
|                                                                                                    | <b>キャンセル</b><br><b>ダウンロード</b>                                                                                                    |

「ファイル形式」で、「XLSX 形式」にチェックを入れて、「ダウンロード」を押す。

| S | 家計調査   | 家計収支編 二人以上の世帯用途分類 001 用途分類(総数) 統計表・グラフ表示 政府統計の総合窓口 - プロファイル 1 - Microsoft B | dge    | _    |            | × |
|---|--------|-----------------------------------------------------------------------------|--------|------|------------|---|
| [ | 🖰 http | os://www.e-stat.go.jp/dbview/file-download?sid=0002070003                   |        |      |            |   |
|   | 表分     | ブウンロード 🕜                                                                    |        |      |            | ^ |
|   | No.    | ファイル名                                                                       | サイズ    | ダウンロ | <b>⊢</b> ⊧ |   |
|   | 1      | FEH_00200561_201223140130.xlsx                                              | 5.4 KB | ダウンロ | <b>⊢</b> κ |   |
|   |        |                                                                             |        | キャンセ | IL         |   |

「ダウンロード」を押す。

(\*) 「練習問題 No.3」では、「勤め先収入」でなく「経常収入」を使っていました。以下の推定結果は、「勤め先収入」を使うので「練習問題 No.3」のものと異なります。

| ▶ 総務         | 省統計局 - Bing                  | × S 家計調査 家計収支編 二人以上の × +                       |   |   | _ |      | ×   |
|--------------|------------------------------|------------------------------------------------|---|---|---|------|-----|
| $\leftarrow$ | → Ŭ Ĝ                        | https://www.e-stat.go.jp/dbview?sid=0002070003 | 弘 | ☆ | Ē |      |     |
| イア           | 1994年                        | -                                              |   |   |   |      |     |
| Ż            | 1995年                        | -                                              |   |   |   |      |     |
| いた           | 1996年                        | -                                              |   |   |   |      |     |
| 定            | 1997年                        | -                                              |   |   |   |      |     |
| >            | 1998年                        | -                                              |   |   |   |      |     |
|              | 1999年                        | -                                              |   |   |   |      |     |
|              | 2000年                        | 527,818                                        |   |   |   |      |     |
|              | 2001年                        | 515,730                                        |   |   |   |      |     |
|              | 2002年                        | 506,126                                        |   |   |   |      |     |
|              | 2003年                        | 492,964                                        |   |   |   |      |     |
|              | 2004年                        | 502,248                                        |   |   |   |      | 1.1 |
|              | 2005年                        | 493,829                                        |   |   |   |      |     |
|              | 2006年                        | 495,003                                        |   |   |   |      |     |
|              | 2007年                        | 497,395                                        |   |   |   |      |     |
|              | 2008年                        | 500,738                                        |   |   |   |      |     |
|              | 2009年                        | 484,940                                        |   |   |   |      |     |
|              | 2010年                        | 485,340                                        |   |   |   |      |     |
|              | 2011年                        | 473,115                                        |   |   |   |      |     |
|              | 2012年                        | 479,599                                        |   |   |   |      |     |
|              | 2013年                        | 486,587                                        |   |   |   |      |     |
|              | 2014年                        | 483,251                                        |   |   |   |      |     |
|              | 2015年                        | 485,595                                        |   |   |   |      |     |
|              | 2016年                        | 487,934                                        |   |   |   |      |     |
|              | 2017年                        | 493,834                                        |   |   |   |      |     |
|              | 2018年                        | 512,604                                        |   |   |   |      |     |
|              | 2019年                        | 536,305 🖕                                      |   |   |   |      |     |
|              |                              |                                                |   |   |   |      |     |
| 戻            | 8                            |                                                |   |   |   | •    |     |
| FEH          | l_00200561_2012xlsx<br>イルを開く |                                                |   |   | व | べて表示 | ×   |

## さらに、「戻る」ボタンを押して、次の画面に戻る。

|                                                   |            |                              |                 |                   |                     |      |      |    | <br>_ |
|---------------------------------------------------|------------|------------------------------|-----------------|-------------------|---------------------|------|------|----|-------|
| 。総務省統計局 - Bing                                    | ×S         | 家計調査 家計収支編 二人以上の 🗙           | +               |                   |                     |      |      | _  |       |
| $\leftrightarrow \rightarrow \circlearrowright$ û | A https:// | www.e-stat.go.jp/stat-search | /files?page=1&l | ayout=datalist&to | ukei=00200561&tstat | 岙    | ∿≡   | Ē  |       |
| データセ                                              | ット一覧       |                              |                 |                   |                     |      |      |    |       |
| く <u>調査年を選</u> 抜                                  | <u> </u>   |                              |                 |                   |                     | 一覧   | 観形式で | 表示 |       |
| 政府統計名                                             |            | 家計調査                         |                 |                   |                     |      | 0    |    |       |
| 提供統計名                                             |            | 家計調査                         |                 |                   |                     |      |      |    |       |
| 提供分類1                                             |            | 家計収支編                        |                 |                   |                     |      |      |    |       |
| 提供分類2                                             |            | 二人以上の世帯                      |                 |                   |                     |      |      |    |       |
| 提供分類3                                             |            | 詳細結果表                        |                 |                   |                     |      |      |    |       |
| 提供周期                                              |            | 年次                           |                 |                   |                     |      |      |    |       |
| 調査年月                                              |            | 2019年                        |                 |                   |                     |      |      |    |       |
|                                                   |            |                              |                 |                   |                     |      |      |    |       |
| 表番号                                               |            | 統計表                          | 調査年月            | 公開(更新)日           | 表示・ダウン              | マロード |      |    |       |
| <用途分類>:                                           | 1世帯当たり1かり  | 月間の収入と支出                     |                 |                   |                     |      |      |    |       |
| 1-1                                               | 都市階級・地     | 万・都道府県庁所在市別                  |                 |                   |                     |      |      |    |       |
|                                                   | 二人以上の      | 世帯・勤労者世帯・無職世帯                | 2019年           | 2020-02-07        | L EXCEL → DB        |      |      |    |       |
| 1-2                                               | 都市階級・地     | 方別(構成比%)                     |                 |                   |                     |      |      |    |       |
|                                                   | 二人以上の      | 世帯・勤労者世帯                     | 2019年           | 2020-02-07        | LEXCEL              |      |      |    |       |
| 1-3                                               | 市町村別(都     | 道府県庁所在市,川崎市,相模原              | 原市,浜松市,堺市       | 5及び北九州市を除く        | (調査市町村)             |      |      |    |       |
|                                                   | 二人以上の      | 世帯・勤労者世帯                     | 2019年           | 2020-02-07        | LEXCEL              |      |      |    |       |
| 2-1                                               | 世帯主の定期     | 収入階級別                        |                 |                   |                     |      |      |    |       |
|                                                   | 勤労者世帯      |                              | 2019年           | 2020-02-07        | LEXCEL              |      |      |    |       |
| 2-2                                               | 世帯主の定期     | 収入五分位階級別                     |                 |                   |                     |      |      |    |       |
|                                                   | 勤労者世帯      |                              | 2019年           | 2020-02-07        | La EXCEL → DB       |      |      |    |       |
|                                                   |            |                              |                 |                   |                     |      |      |    |       |

「4-1 二人以上の世帯・勤労者世帯・無職世帯」の「--DB」を選択

| b 総務省統計局 - Bing × S                                                      | データベース 統計データを探す 政府 🗙                  | +              |                   |                     |             | -               |                 | >      |
|--------------------------------------------------------------------------|---------------------------------------|----------------|-------------------|---------------------|-------------|-----------------|-----------------|--------|
| $\leftarrow$ $\rightarrow$ $\circlearrowright$ $\textcircled{a}$ https:/ | /www.e-stat.go.jp/stat-search/        | database?page= | =1&layout=datalis | t&stat_infid=000031 | 19 ☆        | ☆ 団             |                 |        |
| e-Stat<br><sub>政府統計の総合窓口</sub>                                           | <b>統計で見る日本</b><br>e-Statは、日本の統計が閲覧できる | る政府統計ポータノ      | レザイトです            |                     | お問い合わ       | せ   ヘルプ<br>コグイン | English<br>新規登録 | ו<br>鼠 |
| 統計データを探す 統計データ                                                           | 7の活用 統計データの高度利用                       | 統計関連情報 し       | リンク集              |                     |             |                 |                 |        |
| <u>トップページ</u> / 統計デー                                                     | 夕を探す / データベース                         |                |                   |                     |             |                 |                 |        |
| 選択条件: データベース                                                             | 3                                     |                |                   |                     |             |                 |                 |        |
| 選択されたファイルは複数の                                                            | のデータベースで構成されています                      | t.             |                   |                     |             | ×               |                 |        |
| データセット 🗸 キーワー                                                            | ドを入力                                  |                |                   |                     | ×           | : Q             |                 |        |
| <u>◆検索オプション</u><br>●是供分類、表題を検索 ●                                         | データベース、ファイル内を検索                       |                |                   |                     | <u>検索</u> ( | のしかた 🖯          |                 |        |
| データセット一覧                                                                 |                                       |                |                   |                     |             |                 |                 |        |
| < <u>戻る</u>                                                              |                                       |                |                   |                     | 一覧          | 形式で表示           |                 |        |
| 政府統計名                                                                    | 家計調査                                  |                |                   |                     |             | 0               |                 |        |
| 提供統計名                                                                    | 家計調査                                  |                |                   |                     |             |                 |                 |        |
| 提供分類1                                                                    | 家計収支編                                 |                |                   |                     |             |                 |                 |        |
| 提供分類2                                                                    | 二人以上の世帯                               |                |                   |                     |             |                 |                 |        |
| 提供周期                                                                     | 年次                                    |                |                   |                     |             |                 |                 |        |
| 表番号                                                                      | 統計表                                   | 調査年月           | 公開(更新)日           | 表示・ダ                | グンロード       |                 |                 |        |
| 品目分類                                                                     |                                       |                |                   |                     |             |                 |                 |        |
| 010 品目分類(平                                                               | 至成27年改定)(総数:金額)                       | -              | 2020-02-07        | 🔶 DB 🛛 🍣 A          | PI          |                 |                 |        |
| 011 品目分類(平                                                               | 平成27年改定)(総数:数量)                       | -              | 2020-02-07        | 🗕 🔿 DB 🛛 🎝 🎝 A      | PI          |                 |                 |        |

同様の過程で、金額と数量をダウンロードする。

「010 品目分類(平成 27 年改定)(総数:金額)」で,「→DB」を選択

「表示項目選択」

「2/5 品目分類(27年改定)」,「1.2.1 生鮮魚介」,「1.3.1 生鮮肉」,「1.5.1 生鮮野菜」,「確定」

「3/5 世帯区分(年次-二人以上の世帯)」,「二人以上の世帯のうち勤労者世帯(2000年~)」,「確定」 「4/5 地域区分」,「全国」,「確定」

「確定」

「ダウンロード」

「XSLX 形式」,「ダウンロード」

「ダウンロード」

「ダウンロード」

「戻る」

「011 品目分類(平成 27 年改定)(総数:数量)」で,「 → DB 」を選択

「表示項目選択」

「2/5 品目分類(27年改定)」,「1.2.1 生鮮魚介」,「1.3.1 生鮮肉」,「1.5.1 生鮮野菜」,「確定」

「3/5 世帯区分(年次-二人以上の世帯)」,「二人以上の世帯のうち勤労者世帯(2000年~)」,「確定」 「4/5 地域区分」,「全国」,「確定」

「確定」

「ダウンロード」

「XSLX 形式」,「ダウンロード」

「ダウンロード」

「戻る」

「https://www.stat.go.jp/index.html」に戻り, 消費者物価指数をダウンロードする。

「11 消費者物価指数(CPI)」を選択

「調査の結果」

- 「3 時系列データ」、「全国(品目別価格指数)」
- 「全国(品目別価格指数)」の「年平均(1970年~)」を選択

「1 中分類指数 (1970 年~最新年)」の「

以上, 4つのファイルをダウンロード

以下,

・データの変換 → 時系列データで金額データの場合は、必ず、

物価指数を使って、名目データから実質データに

- ・推定
- ▪解釈

へと進む。

| gretlコンソール                                                                                                    | _ | $\times$ |
|----------------------------------------------------------------------------------------------------|---|----------|
|                                                                                                    |   | 6        |
| <pre>gretlコンソール: helpと入力するとコマンドのリストが表示されます ? genr ry=y/(cpi/100) 系列 ry (ID 9) を作成しました ? genr ly=log(y/(cpi/100)) 系列 ly (ID 10) を作成しました ? genr lf=log(f) 系列 lf (ID 11) を作成しました ? genr lpf=log((fy/f)/(cpi/100)) 系列 lpf (ID 12) を作成しました ? genr lpm=log((my/m)/(cpi/100)) 系列 lpm (ID 13) を作成しました ? genr lpv=log((vy/v)/(cpi/100)) 系列 lpv (ID 14) を作成しました ? ols lf const ly lpf lpm lpv</pre>                                                                                                    |   |          |
| モデル 1: 最小二乗法(OLS), 観測: 2000-2019(T = 20)<br>従属変数: lf                                                                                                    |   |          |
| 係数 標準誤差 t値 p値                                                                                                    |   |          |
| const-31.645510.9934-2.8790.0115**ly3.200870.8643043.7030.0021***lpf-2.209110.415514-5.3178.63e-05***lpm1.975480.5374453.6760.0022***lpv-0.1496900.622409-0.24050.8132                                                                                                    |   |          |
| Mean dependent var<br>Sum squared resid         10.27204<br>0.102821         S.D. dependent var<br>S.E. of regression         0.258131<br>0.082793           R-squared         0.918783         Adjusted R-squared         0.897126           F(4, 15)         42.42280         P-value(F)         5.24e-08           Log-likelihood         24.32624         Akaike criterion         -38.65247           Schwarz criterion         -33.67381         Hannan-Quinn         -37.68058           rho         0.647666         Durbin-Watson         0.677734 |   |          |
| Log-likelihood for f = -181.115                                                                                                    |   |          |
| ?                                                                                                    |   |          |

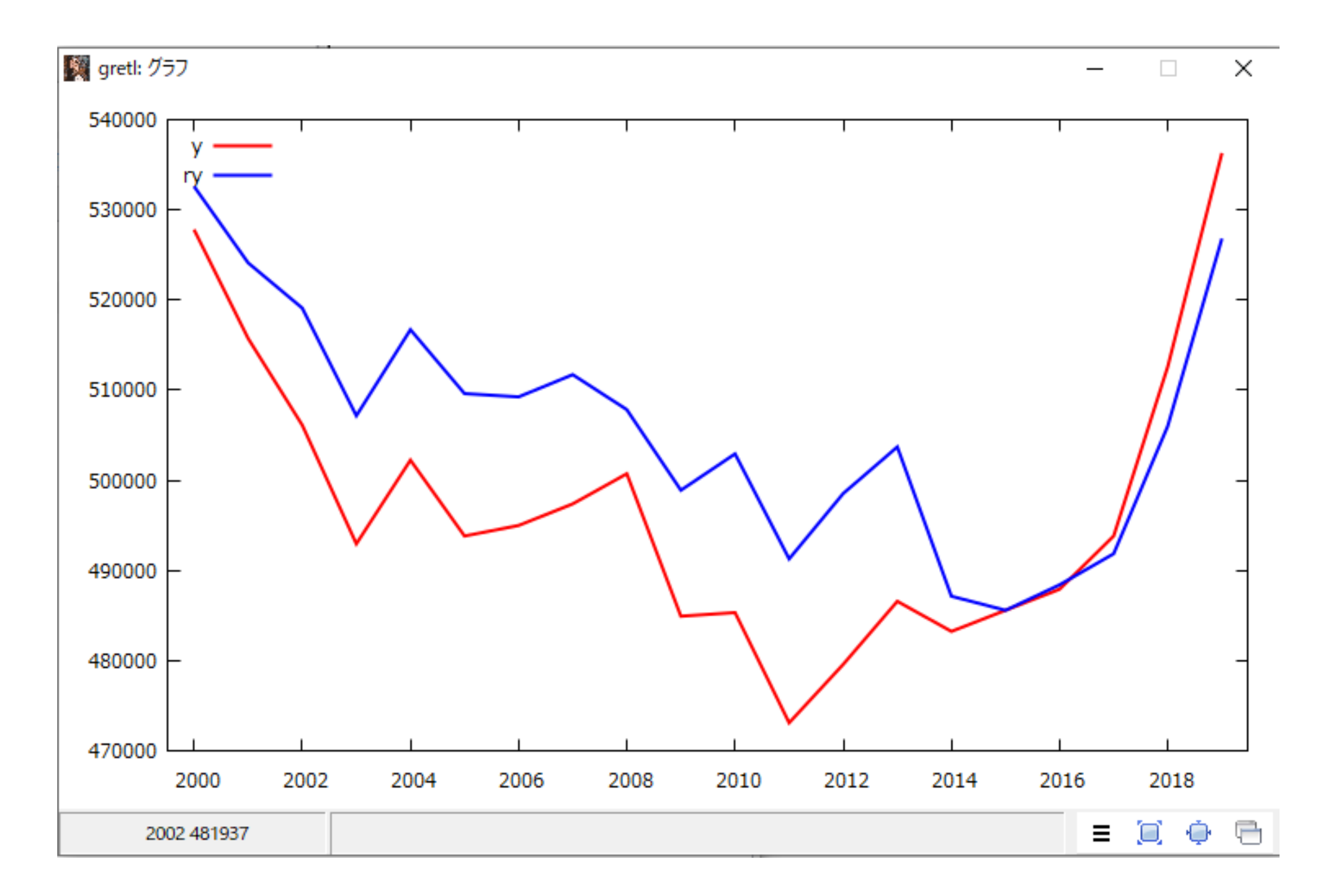